നമ്പർ.സി.ജി.എൽ(1)/42000/2023/സി.ജി.ഇ.

പരീക്ഷാ കമ്മീഷണറുടെ കാര്യാലയം, പരീക്ഷാഭവൻ, പൂജപ്പുര, തിരുവനന്തപുരം–12 തീയതി: 22/11/2023

## സർക്കുലർ

വിഷയം:– പൊതുവിദ്യാഭ്യാസം – എസ്.എസ്.എൽ.സി. 2024 – പ്രഥമാധ്യാപ കർക്കുള്ള നിർദ്ദേശങ്ങൾ നൽകുന്നത് സംബന്ധിച്ച്.

\*\*\*\*\*\*

സൂചന:- 16.10.2023 ലെ ഇതേ നമ്പർ പരീക്ഷാ വിജ്ഞാപനം.

സംസ്ഥാനത്തെ സർക്കാർ, എയ്ഡഡ്, അംഗീകൃത അൺഎയ്ഡഡ് സ്കൂളുകളിലെ ഹൈസ്കൂൾ വിഭാഗം അധ്യാപകരുടെ വിവരങ്ങൾ iExaMs ലെ HM ലോഗിനിലെ Pre-Examination മെനുവിൽ HST Details Entry എന്ന സബ് മനുവിലൂടെ രേഖപ്പെടുത്തേണ്ടതാണ്. സ്കൂളിൽ അനുവദിക്കപ്പെട്ടിട്ടുളള പോസ്റ്റുകളുടേയും സ്ഥിര നിയമനം നടത്തിയിട്ടുള്ള അധ്യാപകരുടേയും, ഗസ്റ്റ് അധ്യാപകരുടേയും എണ്ണം നൽകിയ ശേഷം സ്ഥിര അധ്യാപകരുടെ ആവശ്യപ്പെട്ടിട്ടുളള വിവരങ്ങൾ നൽകണം. എന്റർ ചെയ്യുന്ന ഉണ്ടാകാതിരിക്കാൻ വിവരങ്ങളിൽ പിഴവുകൾ പ്രഥമാധ്യാപകൻ പ്രത്യേക ശ്രദ്ധ നൽകേണ്ടതാണ്. വിശദമായ യൂസർ മാനുവൽ സർക്കുലറിന് അനുബന്ധമായി ഉളളടക്കം ചെയ്തിട്ടുണ്ട്. 2023 നവംബർ 23 മുതൽ 30 വരെ വിവരങ്ങൾ രേഖപ്പെടുത്തുന്ന ലിങ്കുകൾ ലഭ്യമാകുന്നതാണ്.

Shapp

സെക്രട്ടറി

സ്വീകർത്താവ്

- 1. എല്ലാ ജില്ലാ വിദ്യാഭ്യാസ ഓഫീസർമാർക്കും
- 2. എല്ലാ ഹൈസ്കൂൾ പ്രഥമാധ്യാപകർക്കും (ഡി.ഇ.ഒ. മുഖേന)
- 3. സ്റ്റോക്ക് ഫയൽ

## **USER MANUAL**

## **HST's Details Entry**

| SSLC                                  |                                                                     |                               |                | User Type : HM U     | Jser Name : |  |  |
|---------------------------------------|---------------------------------------------------------------------|-------------------------------|----------------|----------------------|-------------|--|--|
| ALLE SA                               | School HST Details                                                  | 鏺 Home > 鉛 School HST Details |                |                      |             |  |  |
| iExaMS                                | School HSTs Details -                                               |                               |                |                      |             |  |  |
| the distance Covernment of            | SI School Code Number of Sanctioned HSTs Number of Permanant H      |                               |                | Number of Guest HSTs | Manage      |  |  |
| School Code :                         | No record found.                                                    |                               |                |                      |             |  |  |
| Revaluation Accounts                  |                                                                     |                               |                |                      | _           |  |  |
| <ul> <li>Certificate Issue</li> </ul> | School HSTs Details                                                 |                               |                |                      |             |  |  |
| ▶ Administration                      | ■ Number of Sanctioned HST's in school* Enter No of sanctioned HSTs |                               |                |                      |             |  |  |
|                                       | Number of permenant HST's presently working in school •             | Enter No of p                 | permenant HSTs |                      | _           |  |  |
|                                       | Number of guest HST's present in school •                           | Enter No of guest HSTs        |                |                      | _           |  |  |
| Save Back                             |                                                                     |                               |                |                      |             |  |  |

- School HM should ENTER HST's information in detail.
- > Fill the Entry page with HST data then save the details, hm can MODIFY the details.
- After successful verification hm can CONFIRM the entry by clicking 'Confirm HST Information' button.
- > After confirmation No Entry/Modification will be possible.

| SSLC                                  |                                                  |                           |                          | User Ty              | pe : HM User Name : I    |  |  |
|---------------------------------------|--------------------------------------------------|---------------------------|--------------------------|----------------------|--------------------------|--|--|
| and the second                        | School HST Details & Home > & School HST Details |                           |                          |                      |                          |  |  |
| iExaMS                                | School HSTs Details -                            |                           |                          |                      |                          |  |  |
| - see                                 | denerate Report Centresh                         |                           |                          |                      |                          |  |  |
|                                       | SI School Code                                   | Number of Sanctioned HSTs | Number of Permanant HSTs | Number of Guest HSTs | Manage                   |  |  |
| School Code :                         | 1 14054                                          | 12                        | 10                       | 4                    | HST Info Entry Confirmed |  |  |
| Revaluation Accounts                  |                                                  |                           |                          |                      |                          |  |  |
| <ul> <li>Certificate Issue</li> </ul> | School HSTs Deta                                 | ils                       |                          |                      |                          |  |  |
| Administration                        | HSTs Details Entry Completed                     |                           |                          |                      |                          |  |  |
|                                       |                                                  |                           |                          |                      |                          |  |  |
|                                       |                                                  |                           |                          |                      |                          |  |  |
|                                       |                                                  |                           |                          |                      |                          |  |  |
|                                       |                                                  |                           |                          |                      |                          |  |  |

After Confirmation of HST's Entry, the entry report can be generated through 'Generate Report' Button.

## **Teacher Details Entry**

- > Teacher Details entry only possible after school's HST's Entry confirmation.
- > After completion of school's HST's Entry, hm should ENTER the Teacher details.
- By entering PEN, you can see some basic details, after filling other details submit the entry by clicking SAVE button.
- Entered details can be seen at the 'Registered Teacher details' section of the page, you can VIEW, MODIFY, DELETE the details.

| SSLC                                                                                                    |                                                                    |                                                                                                  |                        | User Type :                                  | : HM User Name : 🗾 🚽                  |  |  |
|----------------------------------------------------------------------------------------------------|--------------------------------------------------------------------|--------------------------------------------------------------------------------------------------|------------------------|----------------------------------------------|---------------------------------------|--|--|
| and the second of the second of the second o | Teacher Details Entry                                              | Teacher Details Entry & Home > & Teacher Details                                                 |                        |                                              |                                       |  |  |
| E T S                                                                                                    | Registered Teacher Details                                         | Registered Teacher Details -                                                                     |                        |                                              |                                       |  |  |
| iExaMS                                                                                                    | Confirm Teacher Details Entry                                      |                                                                                                  |                        |                                              |                                       |  |  |
| School Code :                                                                                                    | Search by name                                                     | Enter name to search                                                                             | Q Search               | Refresh Add new Teacher                      | # Back                                |  |  |
| Revaluation Accounts                                                                                                    | SI.                                                                | Name                                                                                             | PEN                    | DOB                                          | Manage                                |  |  |
| <ul> <li>Certificate Issue</li> </ul>                                                                                                    | 2 RAJINA LAKSHMI PC                                                |                                                                                                  | 431574<br>252189       | 29-03-1983<br>29-04-1979                     | · · · · · · · · · · · · · · · · · · · |  |  |
| ► Administration                                                                                                    |                                                                    |                                                                                                  |                        |                                              |                                       |  |  |
|                                                                                                    | Teacher Details Registration                                       |                                                                                                  |                        |                                              |                                       |  |  |
|                                                                                                    |                                                                    | Enter PEN and click 'Proceed' I<br>PEN*                                                          | Enter PEN of s         | ay basic details.                            | Proceed O Reset C                     |  |  |
|                                                                                                    |                                                                    |                                                                                                  |                        |                                              |                                       |  |  |
|                                                                                                    | Name*                                                              | Name*     ENTER NAME OF STAFF       Date of birth*     Date of birth in dd-mm-yyyy               |                        | NAME OF STAFF                                |                                       |  |  |
|                                                                                                    | Date of birth*                                                     |                                                                                                  |                        | Date of birth in dd-mm-yyyy                  |                                       |  |  |
|                                                                                                    | Mobile number*                                                     | Mobile number*                                                                                   |                        |                                              | Enter mobile number                   |  |  |
|                                                                                                    | Email*                                                             |                                                                                                  |                        | Enter Email Address ENTER RESIDENTIAL ADRESS |                                       |  |  |
|                                                                                                    | Residential audress. ENTER RESIDENTIAL ADRESS                      |                                                                                                  |                        |                                              |                                       |  |  |
|                                                                                                    | Designation*                                                       |                                                                                                  | Select D               | osignation                                   |                                       |  |  |
|                                                                                                    | Date of joining in service as HST*                                 |                                                                                                  | Date of it             | Dining in dd-mm-vyvy                         | <u> </u>                              |  |  |
|                                                                                                    | Date of retirement*                                                |                                                                                                  | Date of re             | etirement in dd-mm-yyyy                      |                                       |  |  |
|                                                                                                    | Whether handling subject in Class                                  | s X <sup>th</sup> Standard During 2023 - 2024?*                                                  | Select                 |                                              | ~                                     |  |  |
|                                                                                                    | Whether holding Class charge in 2                                  | X <sup>th</sup> standard ?*                                                                      | Select                 |                                              | ~                                     |  |  |
|                                                                                                    | Total number of times you were an<br>Examination (If nil enter 0)* | Total number of times you were appointed as an Examiner in SSLC<br>Examination (If nil enter 0)* |                        | nes as Ast. examiner                         |                                       |  |  |
|                                                                                                    | Are you willing to be selected as A Examination ?*                 | Asst. Cheif Examiner in SSLC                                                                     | Yes 🔘                  | No O                                         |                                       |  |  |
|                                                                                                    |                                                                    | Sava                                                                                             | Rack                   |                                              |                                       |  |  |
|                                                                                                    | _                                                                  | Save                                                                                             | Dack                   |                                              |                                       |  |  |
|                                                                                                    | Contents owned, r                                                  | maintained and updated by Pareeksha Bhavar                                                       | n, Government of Kera  | ala.                                         |                                       |  |  |
|                                                                                                    | Web Application Designed & Develop                                 | ped by National Informatics Centre(NIC), Dept<br>Best Viewed in Mozilla Firefox v 30 or hid      | of E & IT, Ministry Of | C & IT, Govt. of India.                      |                                       |  |  |

- Total number of Teacher Details Entry cannot exceed the total number of Present HST's in same school.
- After verification hm can CONFIRM the Teacher Entry by clicking 'Confirm Teacher Details Entry'.

| School Code:   • Revaluation Accounts   • Administration     • Administration     Teacher Details Registration     Teacher Details Registration                                                                                                    | SSLC                                     |                                                  | -                    |                      |              | User Type     | : HM User Name : 🚺 🗸 |
|----------------------------------------------------------------------------------------------------|------------------------------------------|--------------------------------------------------|----------------------|----------------------|--------------|---------------|----------------------|
| Certificate Issue   Administration     Certificate Issue     Certificate Issue   <                                                                                                    | and the second                           | Teacher Details Entry & Home > & Teacher Details |                      |                      |              |               |                      |
| School Code :   • Revaluation Accounts   • Certificate Issue   • Administration     Teacher Details Registration     Teacher Details Entry Confirmation Completed                                                                                                    | IE XAMS                                  | Registered Teacher Details -                     |                      |                      |              |               |                      |
| Image: sevent sevent | School Code :                            | search by                                        | r name               | Enter name to search | Q Search 2 R | efresh 🖷 Back |                      |
| • Revaluation Accounts             • Certificate Issue             • Administration             • Administration                                                                                                    |                                          | SI.                                              |                      | Name                 | PEN          | DOB           | Manage               |
|                                                                                                    | <ul> <li>Revaluation Accounts</li> </ul> | 1                                                | AJESH P G            |                      | 431574       | 29-03-1983    | ۲                    |
| ► Administration Teacher Details Registration Teacher Details Entry Confirmation Completed                                                                                                    | <ul> <li>Certificate Issue</li> </ul>    | 2                                                | RAJINA LAKSHMI PO    |                      | 252189       | 29-04-1979    | ۲                    |
| Teacher Details Entry Confirmation Completed                                                                                                    | ► Administration                         | Teacher                                          | Details Registration | 1                    |              |               | _                    |
|                                                                                                    |                                          | Teacher Details Entry Confirmation Completed     |                      |                      |              |               |                      |

Entered Teacher Details report can be generated through 'Generate Report' button after confirmation.